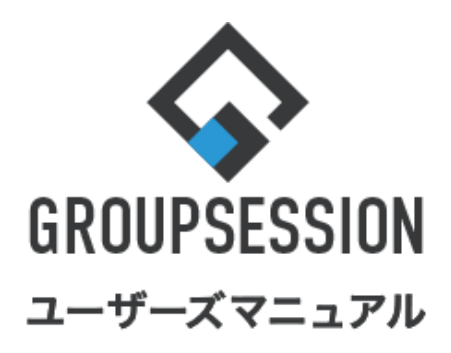

### GroupSession ver.5.4

日報機能

| 1.日報を確認する<br>補足1.日報の分析を確認する                                                | •••• 1<br>•••• 3         |
|----------------------------------------------------------------------------|--------------------------|
| 2.日報を登録する<br>補足1.案件、企業・顧客履歴から日報を登録する<br>補足2.スケジュール、プロジェクトのTODOを<br>日報に取り込む | •••• 4<br>••• 6<br>••• 6 |
| 3.日報の個人設定を行う                                                               | ••• 7                    |
| 4.日報のショートメール通知設定を行う                                                        | ••• 10                   |

# ───────────────

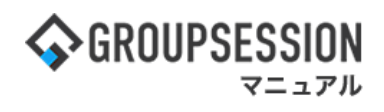

### 1. 日報を確認する

日報の確認は、用途に合わせて週間・月間・タイムライン画面から行うことができます。 1:メニューの「日報」をクリックして日報画面を表示する

| <b>∲</b> GROUPS                | ESSION                                |                                                                                                    |                                                           |          |          |                                              | <b>≣≯</b> € | きヘルプ              | ✿設定 ⊖山田太」                             | 3 ログアウト         |
|--------------------------------|---------------------------------------|----------------------------------------------------------------------------------------------------|-----------------------------------------------------------|----------|----------|----------------------------------------------|-------------|-------------------|---------------------------------------|-----------------|
| <b>م</b><br>لاہ کر             | スケジュール                                | 「日本の                                                                                                    | ショート 施<br>ショート 施                                          |          |          | <br>ユーザ情報                                    | WEB X-J     | レ<br>ファイル管        |                                       | ジェクト            |
| アドレス                           | <b>し</b><br>極 タイムカード                  | 在席管理                                                                                                    | (( <b>)</b> )<br>安否確認 ブック                                 |          | 5 IP管理   | <b>アン</b> ケート                                | DBA         | <b>جر</b><br>۲۳۷۲ |                                       | *               |
| <b>^</b> ×1                    | ン<br>ジョート                             | ▼→ → | CODO登録                                                    |          |          |                                              |             |                   |                                       | <b>り</b><br>再読込 |
| ×1>                            | 全社术                                   | ータル                                                                                                    | 情報システム                                                    | (課 月     | F続きポータル  | 防災                                           | ポータル        | 製                 | 品ポータル                                 |                 |
| インフォメー<br><mark>メィン</mark> [管理 | ション<br>諸設定 ] ディス・                     | クの空き容量カ                                                                                                    | <sup>5</sup> 300GB以下です。                                   |          |          | 設定                                           |             | 2022 <b>9/</b> 2  | 20(火) 13:                             | 47              |
| 掲示板 新着0                        | )投稿が21件あり                             | ます。                                                                                                    |                                                           |          |          |                                              | 安否          | 確認 現在の            | D状況                                   |                 |
| ショートメール                        | 未読メッセージ                               | かあります。                                                                                                    |                                                           |          |          |                                              | Ē           | 记信日時              | 2013/07/23 17:                        | 29:45           |
| · 山田 人即:                       | 0/1+<br>きちの施設予約1                      | 51252件本わ:                                                                                                    | = <b>7</b>                                                |          |          |                                              | Ē           | <b>耳送日時</b>       | -                                     |                 |
| 周報語 未詰い                        | (wヤージがあり                              | ±4.                                                                                                    | 290                                                       |          |          |                                              | E           | 最終回答              | 2013/07/23 17:                        | 31:02           |
| · 島中 降男;                       | 2件                                    | 6. Y O                                                                                                    |                                                           |          |          |                                              |             | 回答状況              | 56%(5/9名)                             |                 |
| <ul> <li>・山田太郎:</li> </ul>     | 3件                                    |                                                                                                    |                                                           |          |          |                                              | -           |                   | 無事                                    | 2名              |
| WEBメール 新                       | (着メールがあり)                             | ます。                                                                                                    |                                                           |          |          |                                              |             | 状態                | 軽傷                                    | 2名              |
| • yamada:                      | 484件                                  |                                                                                                    |                                                           |          |          |                                              |             |                   | 重傷                                    | 1名              |
| ・ 畠中 隆男:                       | 498件                                  |                                                                                                    |                                                           |          |          |                                              |             |                   | 可(出社済含む)                              | 3名              |
| ■ 要信案                          | 牛が10件あります                             | t.                                                                                                    |                                                           |          |          |                                              |             | 出社                | 不可                                    | 2名              |
| 安否確認 安否                        | 確認が配信される                              | ました。状況を                                                                                                    | 確認してください                                                  | •        |          |                                              | 1-17        |                   |                                       |                 |
| アンケート 未                        | 回答のアンケート                              | 〜が4件あります                                                                                                    | <b>f</b> .                                                |          |          |                                              | 住席          | 官理-本人             |                                       | 不在              |
| チャット 未読                        | メッセージが7件                              | Fあります。                                                                                                    |                                                           |          |          |                                              | 0           | 在席                | 不在 ○ その他                              | 3               |
| スケジュール                         | 個人调問                                  | 日間                                                                                                    |                                                           |          |          | ( <del>)</del> ( <del>)</del> ( <del>)</del> |             |                   | 3                                     | 更               |
| 9月20日(火)                       | 9月21日(水)                              | 9月22日(木                                                                                                    | ) 9月23日(余)                                                | 9月24日(+) | 9月25日(日) | 9月26日(月)                                     | <b></b> _   | ース                |                                       | 設定              |
| 0 5                            | • • • • • • • • • • • • • • • • • • • | 0 3                                                                                                    | <ul> <li>     ・・・・・・・・・・・・・・・・・・・・・・・・・・・・・・・・・</li></ul> | 0        | •        | 0 5                                          |             | 自民、道              | 加報告分を公表へ                              | 1統一             |
| 09:00-12:00                    | G 09:00-10:00                         | 16:00-17:00                                                                                                    |                                                           |          |          | ③ 09:00-09:30<br>☆那ゴレゼン☆                     | 24          | 新聞も知道             | ************************************* |                 |

### 2-1:週間日報画面を表示する

「週間」ボタンをクリックすると、週間日報画面が表示されます。

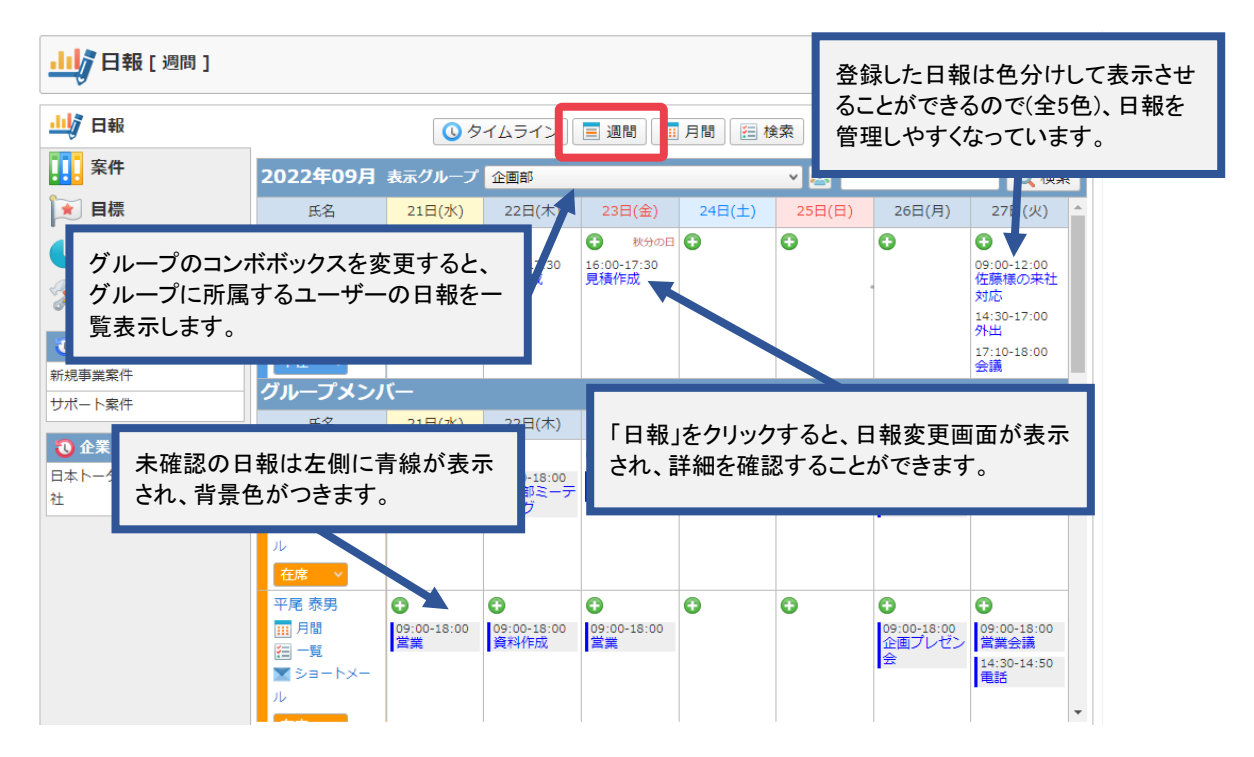

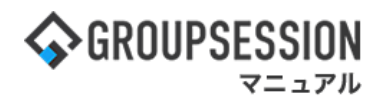

### 2-2:月間日報画面を表示する

「月間」ボタンをクリックすると、月間スケジュール画面が表示されます。

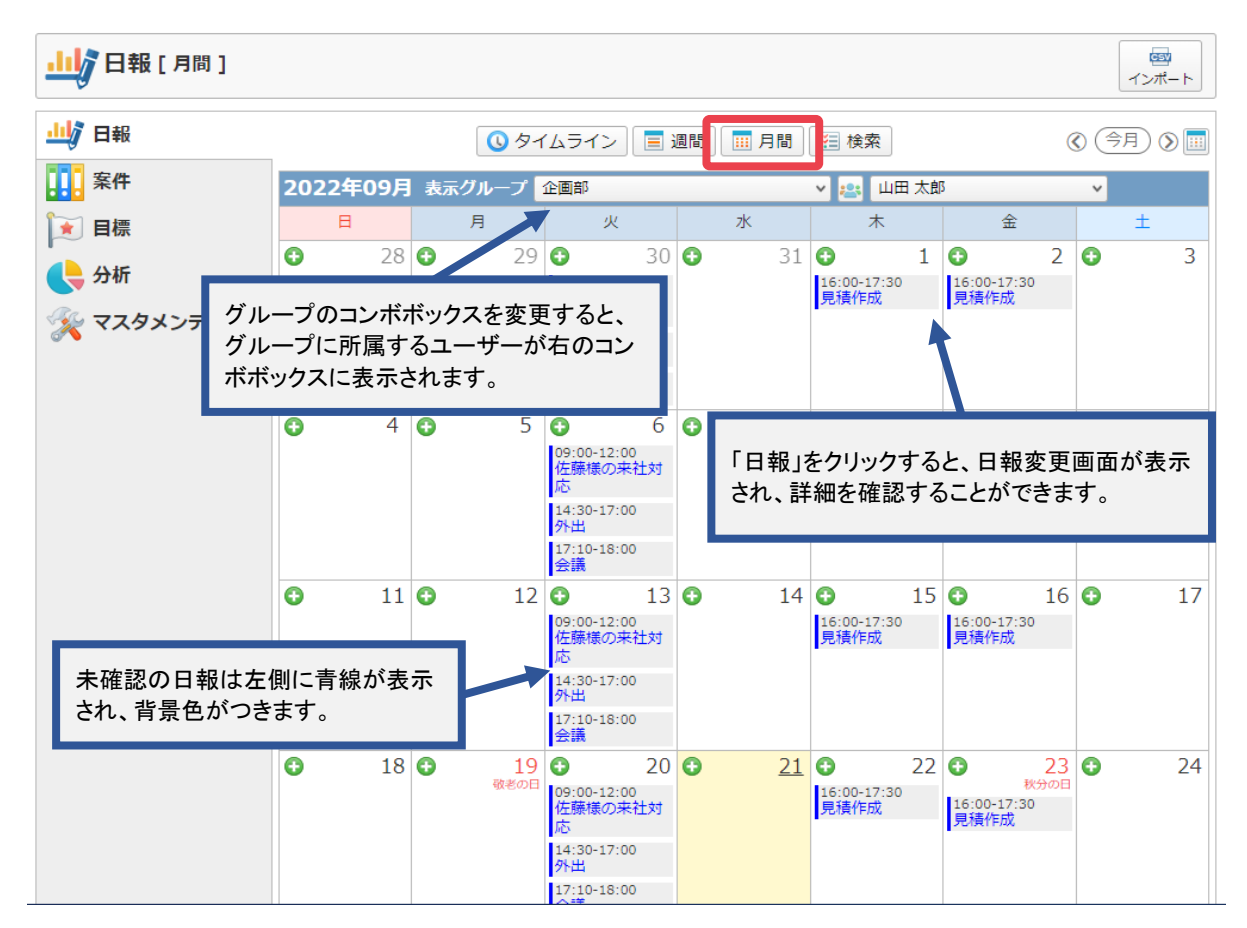

### 2-3:タイムライン画面を表示する

「タイムライン」ボタンをクリックすると、タイムライン画面が表示されます。

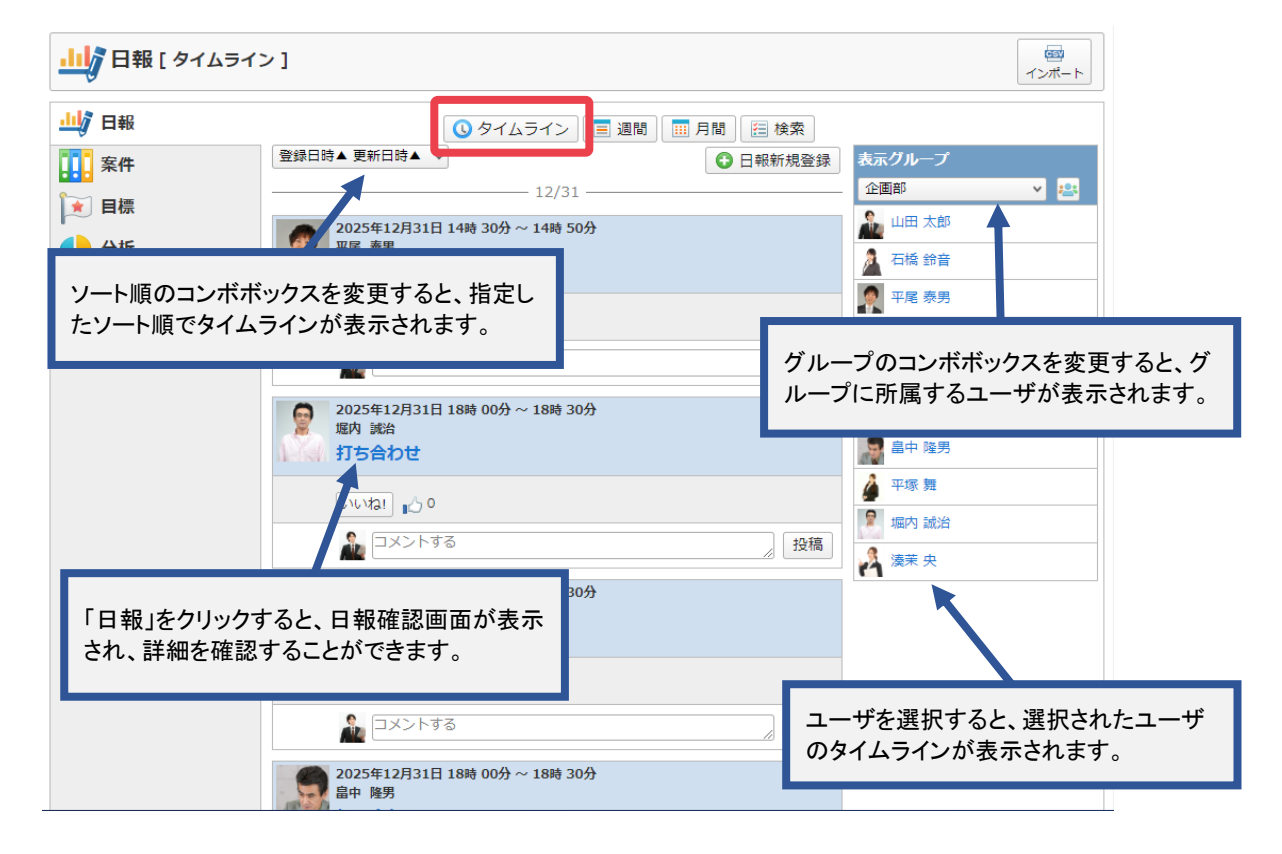

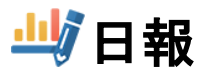

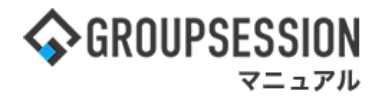

### 2-4:日報一覧画面を表示する

「検索」ボタンをクリックすると、日報一覧が表示されます。

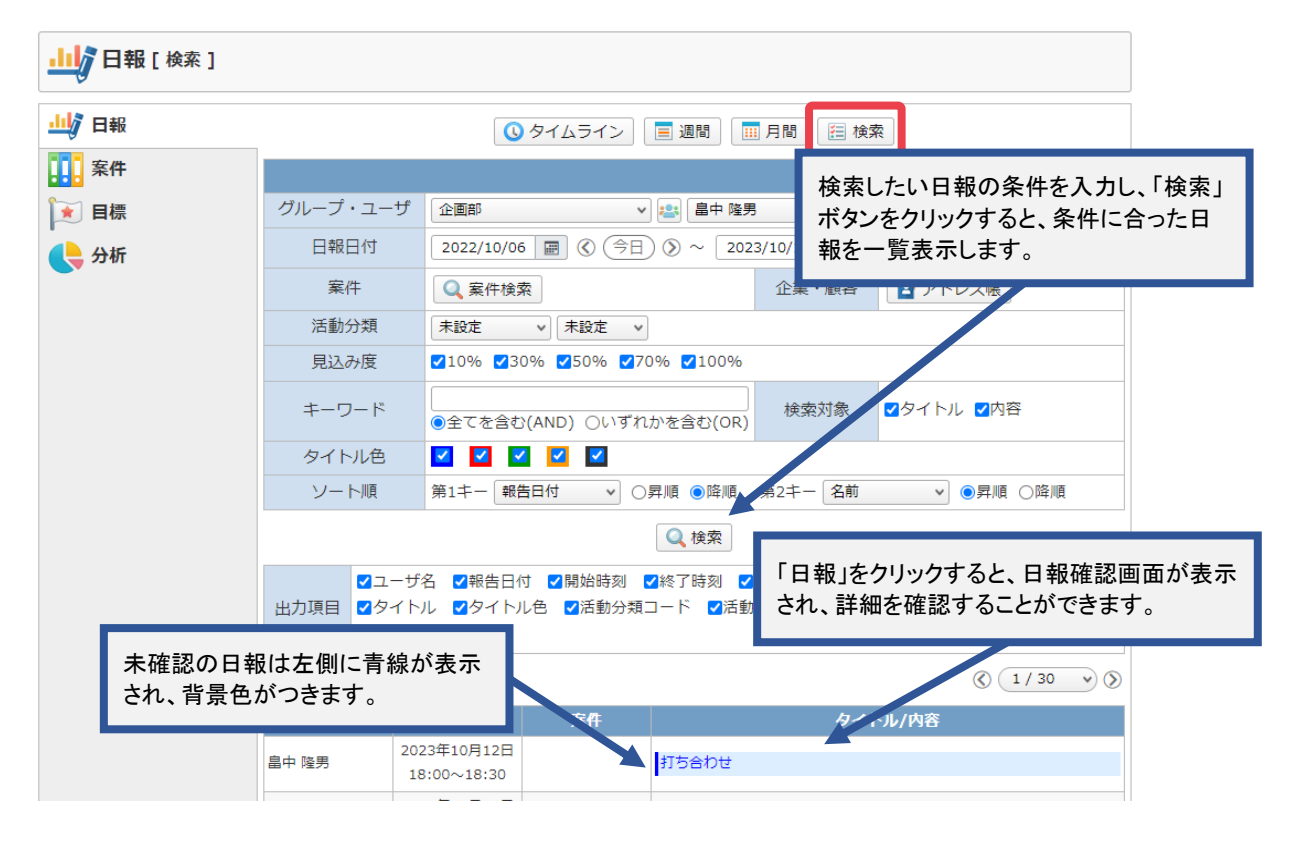

### 補足1. 日報の分析を確認する

分析をクリックすると、分析画面が表示されます。

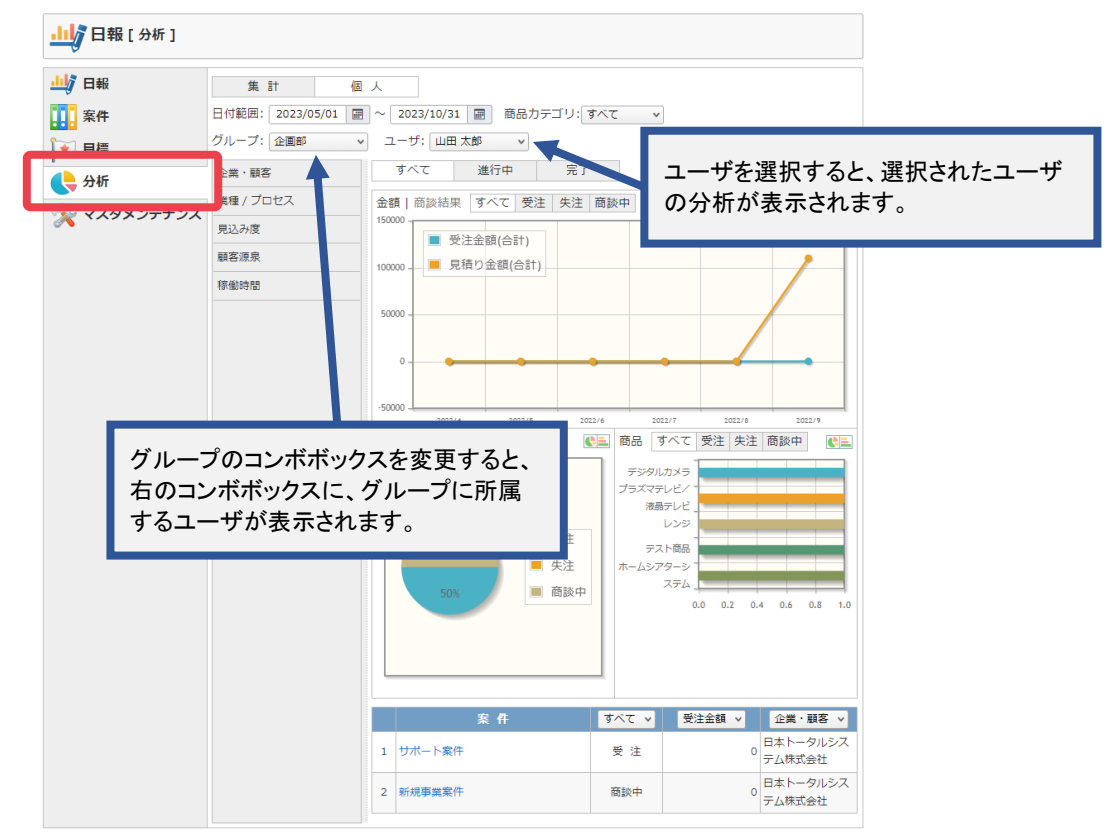

## 2. 日報を登録する

### 1:メニューの「日報」をクリックして日報画面を表示する

| ∲GROUPSESSION t                                                                                                    | 罰メモ @ヘルプ                                   | ✿設定 ⊖山田 太郎                    | ログアウト           |  |
|----------------------------------------------------------------------------------------------------|--------------------------------------------|-------------------------------|-----------------|--|
| ☆      正     、     、     、     、     、     、     、     、     、     、     、     、     、     、     、     、     、     、     、     、     、     、     、     、     、     、     、     、     、     、     、     、     、     、     、     、     、     、     、     、     、     、     、     、     、     、     、     、     、     、     、     、     、     、     、     、     、     、     、     、     、     、     、     、     、     、     、     、     、     、     、     、     、     、     、     、     、     、     、     、     、     、     、     、     、     、     、     、     、     、     、     、     、     、     、     、     、     、     、     、     、     、     、     、     、     、     、     、     、     、     、     、     、     、     、     、     、     、     、     、     、     、     、     、     、     、     、     、     、     、     、     、     、     、     、     、     、     、     、     、     、     、     、     、     、     、     、     、     、     、     、     、     、     、     、     、     、     、     、     、     、     、     、     、     、     、     、     、     、     、     、     、     、     、     、     、     、     、     、     、     、     、     、     、     、     、     、     、     、     、     、     、     、     、     、     、     、     、     、     、     、     、     、     、     、     、     、     、     、     、     、     、     、     、     、     、     、     、     、     、     、     、     、     、     、     、     、     、     、     、     、     、     、     、     、     、     、     、     、     、     、     、     、     、     、     、     、     、     、     、     、     、     、     、     、     、     、     、     、     、     、     、     、     、     、     、     、     、     、     、     、     、     、     、     、     、     、     、     、     、     、     、     、     、     、     、     、     、     、     、     、     、     、     、     、     、     、     、     、     、     、     、     、     、     、     、     、     、     、     、     、     、     、     、     、     、     、     、     、     、     、     、     、     、     、     、     、     、     、     、     、     、     、     、     、     、     、           | () () () () () () () () () () () () () (   | 正 実議 プロジ                      | エクト             |  |
| E     C     C      | שם איז איז איז איז איז איז איז איז איז איז |                               | *               |  |
| N         N                                                                                                    |                                            | Į                             | <b>う</b><br>転抗込 |  |
| メイン 全社ボータル 情報システム課 手続きボータル 防災ボー                                                                                                    | -タル 製                                      | 品ポータル                         |                 |  |
| インフォメーション         設定           メイン         [管理者設定]ディスクの空き容量が300GB以下です。                                                                                                    | 2022 <b>9/</b>                             | 20(火) 13:4                    | 7               |  |
| <mark>病示板</mark> 新着の投稿が21件あります。                                                                                                    | 安否確認 現在(                                   | の状況                           |                 |  |
| ショートメール         未読メッセージがあります。                                                                                                    | 配信日時                                       | 2013/07/23 17:2               | 9:45            |  |
|                                                                                                    | 再送日時                                       | 再送日時 -                        |                 |  |
| 旅設予約 学能行うの施設予約か1252件のります。     「     家庭市のの施設予約か1252件のります。     マックローンがあります     マックローンがあります     マックローンがあります     マックローンがあります     マックローンがあります     マックローンがあります     マックローンがあります     マックローンがあります     マックローンがあります     マックローンがあります     マックローンがあります     マックローンがあります     マックローンがあります     マックローンがあります     マックローンがあります     マックローン・     マックローン・     マックローン・     マックローン・     マックローン・     マックローン・     マックローン・     マックローン・     マックローン     マックローン      マックローン     マックローン     マックローン     マックローン     マックローン     マックローン     マックローン     マックローン     マックローン     マックローン     マックローン     マックローン     マックローン      マックローン      ローン      ロー      ローン           | 最終回答                                       | 2013/07/23 17:3               | 1:02            |  |
| ■ A Strain (A Strain (A Strain | 回答状況                                       | 56%(5/9名)                     |                 |  |
| · 山田太郎: 3件                                                                                                    |                                            | 無事                            | 2名              |  |
| WEBメール 新着メールがあります。                                                                                                    | 状態                                         | 軽傷                            | 2名              |  |
| · yamada: 484件                                                                                                    |                                            | 重傷                            | 1名              |  |
| ・ 畠中 隆男: 498件                                                                                                    | .1.61                                      | 可(出社済含む)                      | 3名              |  |
| ■ 受信案件が10件あります。                                                                                                    | 出任                                         | 不可                            | 2名              |  |
| <b>安西確認</b> 安否確認が配信されました。状況を確認してください。                                                                                                    | 在度管理-太人                                    |                               | 不力              |  |
| アンケート 未回答のアンケートが4件あります。                                                                                                    |                                            |                               |                 |  |
| チャット 未読メッセージが7件あります。                                                                                                    |                                            |                               | 5               |  |
| スケジュール 個人週間 月 間 🛞 🛞 (今日) 📎 📎                                                                                                    | L                                          | 23                            | 2               |  |
| 9月20日(火) 9月21日(水) 9月22日(木) 9月23日(金) 9月24日(土) 9月25日(日) 9月26日(月)                                                                                                    | ニュース                                       |                               | 設定              |  |
| • •••         • •••         • •••         • •••         • •••         • •••           • •••         • •••         • •••         • •••         • •••         • •••         • •••           • •••         • •••         • •••         • •••         • •••         • •••         • •••           • •••         • •••         • •••         • •••         • •••         • •••         • •••           • •••         • •••         • •••         • •••         • •••         • •••         • •••           • •••         • •••         • •••         • •••         • •••         • •••         • •••         • •••           • •••         • •••         • •••         • •••         • •••         ••••         ••••         ••••         ••••         •••         ••••         ••••         ••••         ••••         ••••         ••••         ••••         ••••         ••••         ••••         ••••         ••••         ••••         ••••         ••••         ••••         ••••         ••••         ••••         ••••         ••••         ••••         ••••         ••••         ••••         ••••         ••••         ••••         ••••         ••••         •••••         •••••         •••••                                                                                                    | <u>しままれ</u><br>自民、道<br>2555年4月             | 追加報告分を公表へ 旧線<br>毎点調査巡り   共同通信 | 充一 1            |  |
| □○×△の佐藤 ○○回部ミーティ 連絡 ②◇●■プレゼン会                                                                                                    |                                            |                               |                 |  |

### 2:「日報登録」ボタンを押し、日報登録画面に遷移する

| 山り 日報 [週間]                                                         |                                             |                          |                                        |                                                             |                          |                         |                                 | 1<br>インポート                                                                |
|--------------------------------------------------------------------|---------------------------------------------|--------------------------|----------------------------------------|-------------------------------------------------------------|--------------------------|-------------------------|---------------------------------|---------------------------------------------------------------------------|
| 山り 日報                                                              |                                             | <b>③</b> 夕               | イムライン                                  | ■ 週間                                                        | 月間 🔚 相                   | 食索                      | () () ()                        | 今日) (> (>) 问                                                              |
| 案件                                                                 | 2022年09月                                    | 表示グループ                   | 企画部                                    |                                                             |                          | × 😩                     |                                 | Q 検索                                                                      |
| 主 目標                                                               | 氏名                                          | 21日(水)                   | 22日(木)                                 | 23日(金)                                                      | 24日(土)                   | 25日(日)                  | 26日(月)                          | 27日(火) 🔺                                                                  |
| ・                                                                  | 山田 太郎<br>田 月間<br>〒 一覧                       | 0                        | ●<br>16:00-17:30<br>見積作成               | <ul> <li>秋分の日</li> <li>16:00-17:30</li> <li>見積作成</li> </ul> | Ð                        | 0                       | 0                               | <ul> <li>●</li> <li>09:00-12:00</li> <li>佐藤様の来社</li> <li>対応</li> </ul>    |
| <ul> <li>              金件履歴<br/>新規事業案件<br/>サポート案件      </li> </ul> | ル<br>不在<br>グループメンバ<br>年名                    | (一                       | タイ <i>ム</i><br>同様<br>日報:               | ムライン・月<br>に「日報登<br>登録画面に                                    | 間スケジュ<br>録」ボタンを<br>:遷移する | ール表示<br>をクリックす<br>ことができ | 画面でも<br>「ることで、<br>ます。           | 14:30-17:00<br>外出<br>17:10-18:00<br>会議                                    |
| <ul> <li>② 企業・顧客廠歴</li> <li>日本トータルシステム株式会</li> <li>社</li> </ul>    | ムロ<br>石橋 鈴音<br>Ⅲ月間<br>至 一覧<br>▼ ショートメー<br>ル | 09:00-18:00<br>商品開発      | O <sup>9:00-18:00</sup> 企画部ミーテ     ィング | 09:00-18:00<br>商品開発会議                                       | •                        |                         | 9:00-18:00<br>企画ブレゼン<br>会       | 09:00-18:00<br>資料作成                                                       |
|                                                                    | 平尾 泰男<br>Ⅲ 月間<br>〒 一覧<br>▼ ショートメー<br>ル      | 09:00-18:00           営業 | ●          09:00-18:00         資料作成    | 09:00-18:00           営業                                    | 0                        | 0                       | ●<br>09:00-18:00<br>企画プレゼン<br>会 | <ul> <li>○9:00-18:00<br/>営業会議</li> <li>14:30-14:50</li> <li>電話</li> </ul> |

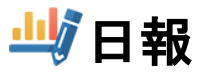

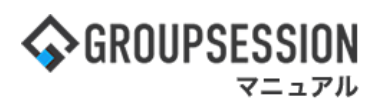

3: 日報を登録する 必要事項を入力し、「登録」ボタンをクリックすると、日報登録が完了します。

| 山り日報 [日報3                          | 登録 ]                                                                                                    |
|------------------------------------|----------------------------------------------------------------------------------------------------|
| 名前                                 | 山田太郎                                                                                                    |
| 報告日付                               | 2023/10/16 圖 《 今日 》                                                                                                    |
| 登録者                                | 山田太郎                                                                                                    |
| <u>売上目標</u><br>1000 /10000<br>リセット | 製造目標         100 円       2000 /10000 個         リセット       リセット         マスケジュールデータ取込       マロジェクトデータ取込                                                                                                    |
| <b>≧</b> NO.1                      |                                                                                                    |
| 時間                                 | 09:00 🕲 ~ 18:00 🕲                                                                                                    |
| 案件                                 | Q 案件検索         ③ 履歴         企業・顧客         Image: The second second se |
| 活動分類/方法                            | 未設定  ▼  未設定  ▼                                                                                                    |
| 見込み度                               | <ul> <li>●10% ○30% ○50% ○70% ○100%</li> <li>基準</li> </ul>                                                                                                    |
| タイトル※                              |                                                                                                    |
| タイトル色                              | ※印は入力必須項目なので、未入力の場合、警告メッセージが表示されます。 現在の文字数:0 / 1000 文字                                                                                                    |
| 添付                                 | ファイルのドラッグ&ドロップで添付が行えます。                                                                                                    |
| 次のアクション                            | 日付指定: ○する ●しない<br>現在の文字数:0 / 1000 文字                                                                                                    |
|                                    | <ul><li>行追加</li></ul>                                                                                                    |
|                                    | ・            ・            ・            ・            ・            ・            ・            ・            ・            ・            ・            ・            ・            ・            ・            ・            ・            ・            ・            ・            ・            ・            ・            ・            ・            ・            ・            ・            ・            ・            ・            ・            ・            ・            ・            ・            ・            ・            ・            ・            ・            ・            ・                                                                                                               |

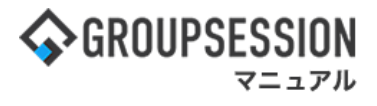

### 補足1. 案件、企業・顧客履歴から日報を登録する

週間・月間・タイムラインに表示されている案件、企業・顧客履歴から日報を登録する事ができます。

| 山口報                                                      |                                           | <b>③</b> 夕              | イムライン                             | ■ 週間                                                        | 月間 🔚 札 | ŧ索     | ® ® (                                            | 今日) () ()                                                                        |
|----------------------------------------------------------|-------------------------------------------|-------------------------|-----------------------------------|-------------------------------------------------------------|--------|--------|--------------------------------------------------|----------------------------------------------------------------------------------|
| 案件                                                       | 2022年09月                                  | 表示グループ                  | 企画部                               |                                                             |        | × 🚉    |                                                  | Q 検                                                                              |
| ★ 目標                                                     | 氏名                                        | 21日(水)                  | 22日(木)                            | 23日(金)                                                      | 24日(土) | 25日(日) | 26日(月)                                           | 27日(火)                                                                           |
| <b>し</b> 分析<br>※ マスタメンテナンス                               | 山田 太郎<br>111 月間<br>121 一覧<br>111 ショートメー   | 0                       | <b>①</b><br>16:00-17:30<br>見積作成   | <ul> <li>秋分の日</li> <li>16:00-17:30</li> <li>見積作成</li> </ul> | 0      | 0      | 0                                                | <ul> <li>09:00-12:00</li> <li>佐藤様の来社</li> <li>対応</li> <li>14:30-17:00</li> </ul> |
| <ol> <li>条件履歴</li> <li>新規事業案件</li> <li>ナポート案件</li> </ol> | ル<br>不在<br>グループメンバ                        | ۲ <b>۲</b>              |                                   |                                                             |        |        |                                                  | 外出<br>17:10-18:00<br>会議                                                          |
|                                                          | 氏名                                        | 21日(水)                  | 22日(木)                            | 23日(金)                                                      | 24日(土) | 25日(日) | 26日(月)                                           | 27日(火)                                                                           |
| ・                                                        | 石橋 鈴音<br>田 月間<br>田 一覧<br>マショートメール<br>在席 v | O9:00-18:00<br>商品開発     | ●<br>09:00-18:00<br>企画部ミーデ<br>ィング | ●<br>09:00-18:00<br>商品開発会議                                  | 0      | 0      | <ul> <li>09:00-18:00<br/>企画プレゼン<br/>会</li> </ul> | O9:00-18:00<br>資料作成                                                              |
|                                                          | 平尾 35世<br>1111月間                          | ⊕     09:00-18:00       | 09:00-18:00                       | O9:00-18:00                                                 | 0      | 0      | ⊕     09:00-18:00     ☆面プレゼン                     |                                                                                  |
| 選択した<br>報の新<br>履歴は、                                      | ≃案件、企業・雇<br>現登録画面が<br>過去3ヶ月分0             | 領客が選択<br>表示されま<br>の日報から | された状態<br>す。<br>10件分表表             | で日<br>示され                                                   |        |        | 숲                                                | 14:30-14:50<br>電話                                                                |

補足2. スケジュール、プロジェクトのTODOを日報に取り込む

|                                              | 🎹 スケジュールラ                                 | データ取込 🛛 🙀 プロジェクトデー                                             | -タ取込 🚺 コンタクト履歴デー                                                           | 一夕取込                                                          |
|----------------------------------------------|-------------------------------------------|----------------------------------------------------------------|----------------------------------------------------------------------------|---------------------------------------------------------------|
| <b>■</b> NO.1                                | 1                                         | 1                                                              |                                                                            |                                                               |
| 時間                                           | 09:00                                     | 18:00 🕒                                                        |                                                                            |                                                               |
| 安此                                           | ◎ 安川 凃表                                   | の原歴へ業・顧客                                                       | 📘 アドレス帳 🔃 🛽                                                                | 楚                                                             |
| 「スケジュールテ<br>スケジュール選:<br>スケジュールをi<br>ジュールのタイト | ータ取込」ボタ<br>択ダイアログが<br>選択すると、日望<br>・ルと時間が設 | ンをクリックすると、<br>「表示されます。<br>報に選択したスケ<br>定されます。                   |                                                                            |                                                               |
| タイトル色                                        | o 🖸 🖸                                     |                                                                |                                                                            |                                                               |
| 内容                                           |                                           | 「プロジェクトデータ取込」<br>プロジェクトTODO選択ダイ<br>TODOを選択すると、日報<br>トルが設定されます。 | ドタンをクリックすると、<br>(アログが表示されます。<br>に選択したTODOのタイ                               |                                                               |
|                                              | 現在の文字数:0 / 10                             | 200 文字                                                         |                                                                            |                                                               |
| 添付                                           | - 17-                                     | イルのドラッグ&ドロップで添付が行えます                                           |                                                                            | コンゴンシンシンクロックオスト                                               |
| 次のアクション                                      | 日付指定: ○す 現在の文字数:0 / 10                    | る ●しない<br>                                                     | <ul> <li>アドレス帳コンタクト履歴</li> <li>オンタクト履歴を選択す</li> <li>タクト履歴のタイトルと</li> </ul> | また」ホランをフリッフォると、<br>歴選択ダイアログが表示さ<br>ると、日報に選択したコン<br>時間が設定されます。 |

### 3. 日報の個人設定を行う

### 1:メニューの「日報」をクリックして日報画面を表示する

| ∲GROUPSESSION                                                                                                    | 薑メモ 食ヘルプ       | ✿設定 ⊖山田 太郎                    | ログアウト           |  |
|----------------------------------------------------------------------------------------------------|----------------|-------------------------------|-----------------|--|
|                                                                                                    | WEBメール ファイル    | <u> </u>                      | <b>ネ</b><br>エクト |  |
| Image: Constraint of the state of the state o | <b>BBA</b> チャッ | <b>\</b>                      | *               |  |
| メイン         で           ショートメール送信         TODO登録                                                                                                    |                | 7                             | <b>り</b><br>再読込 |  |
| メイン 全社ボータル 情報システム課 手続きボータル 防災                                                                                                    | ポータル 象         | 品ボータル                         |                 |  |
| インフォメーション         設定           メイン         [ 管理者設定 ] ディスクの空き容量が300GB以下です。                                                                                                    | 2022 9/        | 20(火) 13:4                    | .7              |  |
| <del>携示板</del> 新着の投稿が21件あります。                                                                                                    |                | う<br>社<br>辺                   |                 |  |
| <del>ショートメール</del> 未読メッセージがあります。                                                                                                    | 安省唯認現住         | の信口時 2012/07/22 17・29・45      |                 |  |
| ・ 山田 太郎: 67件                                                                                                    |                | E12013/07/23 17:29:45         |                 |  |
| 施設予約 承認待ちの施設予約が1252件あります。                                                                                                    |                |                               |                 |  |
| 回與級 未読メッセージがあります。                                                                                                    | 最終回合           | 2013/07/23 17:3               | 1:02            |  |
| ・ 畠中 隆男: 2件                                                                                                    | 回合4次次          | 56% (5/9名)                    |                 |  |
| • 山田太郎: 3件                                                                                                    |                | 無事                            | 2名              |  |
| WEBメール 新着メールがあります。                                                                                                    | / 状態           | 軽傷<br>                        | 2名              |  |
| · yamada: 484件                                                                                                    |                | 重傷                            | 1名              |  |
| - 畠中陸男: 498件                                                                                                    | 出社             | 可(出社済含む)                      | 3名              |  |
| ■ 業績 受信案件か10件あります。                                                                                                    | _              | 不可                            | 2名              |  |
| 変否確認 安否確認が配信されました。状況を確認してください。                                                                                                    | 在席管理-本人        |                               | 不在              |  |
| アンケート 未回答のアンケートが4件あります。                                                                                                    | 一在度。           | 不在の見その他                       |                 |  |
| チャット 未読メッセーシが7件あります。                                                                                                    |                |                               | Ŧ               |  |
| スケジュール 個人週間 月 間 🛞 🛞 🛞                                                                                                    |                | &:                            | ~               |  |
| 9月20日(火) 9月21日(水) 9月22日(木) 9月23日(金) 9月24日(土) 9月25日(日) 9月26日(月)                                                                                                    | ニュース           |                               | 設定              |  |
|                                                                                                    | 自民、う教会の        | 自加報告分を公表へ 旧籍<br>衰点調査巡り   共同通信 | 統一              |  |
| ○×△の佐藤 企画部ミーティ 連絡                                                                                                    |                |                               |                 |  |

### 2:「個人設定」ボタンをクリックし、個人設定画面に遷移する 「設定」をホバー後、「日報個人設定」をクリックします。

|                                                             |                                                                            |                             |                                    |                                                   | Ē                  | メモ のへルこ        | プ 💠設定 Θ                                              | 山田太郎 ログアウト                                                                           |
|-------------------------------------------------------------|----------------------------------------------------------------------------|-----------------------------|------------------------------------|---------------------------------------------------|--------------------|----------------|------------------------------------------------------|--------------------------------------------------------------------------------------|
| <b>ネ 語</b><br>メイン スケジュール                                    | また板 ショー メール                                                                | ト 施設予約                      |                                    | 回覧板 二                                             | Lーザ情報 WE           |                | <ul> <li>メイン</li> <li>管理者</li> <li>レ管 個人設</li> </ul> | ン<br>設定<br>定 7ト                                                                      |
| アドレス帳 タイムカード                                                | <b>正</b> 在席管理 安否確                                                          | )                           | 7 RSS                              | LP管理 ア                                            | ▶<br>マンケート □       | <b>B</b> A チャッ |                                                      | 證定 /                                                                                 |
| 山り 日報 [週間]                                                  |                                                                            |                             |                                    |                                                   |                    |                |                                                      | 回<br>インボート                                                                           |
| 山り日報                                                        | 1                                                                          | <mark>(</mark> ) प्र        | イムライン                              | 三週間 🛄                                             | 月間 🔚 樹             | 续索             | <b>®</b> ()                                          | 今日) (>) (>) [□]                                                                      |
| 案件                                                          | 2022年09月                                                                   | 表示グループ                      | 企画部                                |                                                   |                    | × 👛            |                                                      | Q 検索                                                                                 |
|                                                             |                                                                            |                             |                                    |                                                   |                    |                |                                                      |                                                                                      |
|                                                             | 氏名                                                                         | 21日(水)                      | 22日(木)                             | 23日(金)                                            | 24日(土)             | 25日(日)         | 26日(月)                                               | 27日(火) 🔺                                                                             |
| <ul> <li>● 日本</li> <li>● 分析</li> <li>※ マスタメンテナンス</li> </ul> | 氏名<br>山田 太郎<br>Ⅲ月間<br>ஊ一覧<br>▼ショートメー<br>ル<br>不在 ▼                          | <u>21日(水)</u><br>€          | 22日(木)<br>•<br>16:00-17:30<br>見積作成 | 23日(金)<br>・<br>秋分の日<br>16:00-17:30<br>見積作成        | 24日(土)             | 25日(日)         | 26日(月)                                               | 27日(火)<br>●<br>09:00-12:00<br>作藤様の来社<br>対応<br>14:30-17:00<br>外出<br>17:10-18:00<br>会議 |
| <ul> <li>● 日本</li> <li>● 分析</li> <li>※ マスタメンテナンス</li> </ul> | 氏名<br>山田 太郎<br>囲 月間<br>冠 一覧<br>▼ ショートメー<br>ル<br>不在 →<br>グループメン/            | 21⊟(7K)<br>●                | 22日(木)                             | 23日(金)<br>● 秋分の日<br>16:00-17:30<br>見積作成           | 24日(土)             | 25日(日)         | 26日(月)                                               | 27日(火)                                                                               |
| <ul> <li>● 日本</li> <li>● 分析</li> <li>※ マスタメンテナンス</li> </ul> | 氏名<br>山田太郎<br>Ⅲ月間<br>〒 一覧<br>メショートメール<br>ル<br><b>ベ在 →</b><br>グループメンノ<br>氏名 | 21日(水)<br>●<br>(一<br>21日(水) | 22日(木)                             | 23日(金)<br>● 秋分の日<br>16:00-17:30<br>見積作成<br>23日(金) | 24日(土)<br>● 24日(土) | 25日(日)         | 26日(月)                                               | 27日(火)                                                                               |

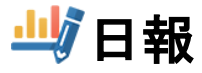

### 3:個人設定画面を表示する

項目をクリックすると、各設定項目画面に遷移します。

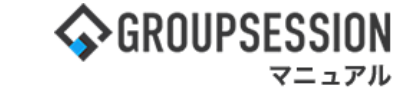

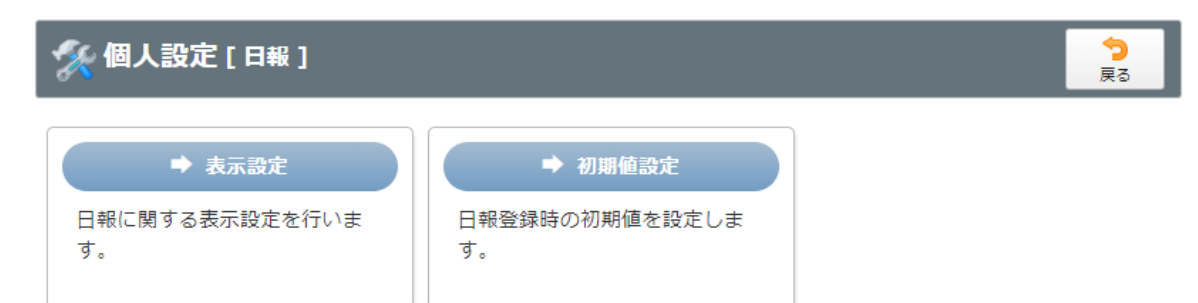

#### 4-1:日報の表示設定を行う

表示設定画面では、日報の表示に関する設定をすることができます。 入力後「OK」ボタンをクリックすると確認画面が表示されます。

| 🚀 個人設定 [日報 ま | ок                                                                     | <b>う</b><br>戻る |                |
|--------------|------------------------------------------------------------------------|----------------|----------------|
| 表示件数         | 10 v                                                                   |                |                |
| 表示位置設定       | 週間画面の選択日付の位置を設定します。<br>●左 ○右                                           |                |                |
| メンバー表示順      | グループメンバーの表示順を設定してください。<br>第1キー: 役職   ▼ ●昇順 ○降順<br>第2キー: 氏名   ▼ ●昇順 ○降順 |                |                |
| デフォルト表示グループ  | 企画部 🗸                                                                  |                |                |
| スケジュール表示     | 日付指定した次のアクションをスケジュールに表示するか設定しま<br>●する ○しない                             | す。             |                |
|              |                                                                        | <b>~</b><br>ок | <b>う</b><br>戻る |

### 日報表示設定確認画面

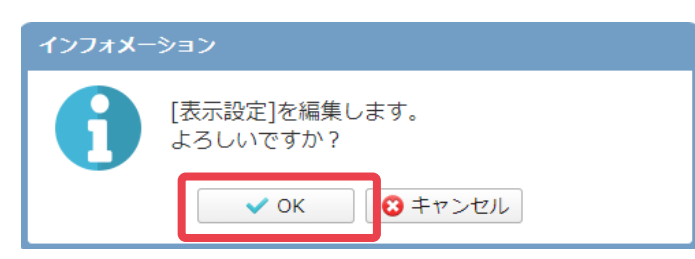

「OK」ボタンをクリックすると登録が完了します。

#### 4-2:日報の初期値設定を行う

日報初期値設定画面では、時間、タイトル色それぞれの項目を設定できます。 入力後「OK」ボタンをクリックすると確認画面が表示されます。

| 🌠 個人設定 [ 日報 🦏 | D期値設定]                         | • ок | 今<br>戻る |
|---------------|--------------------------------|------|---------|
| 時間            | 開始時刻: 09:00 C<br>終了時刻: 18:00 C |      |         |
| タイトル色         |                                |      |         |

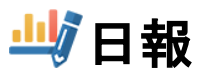

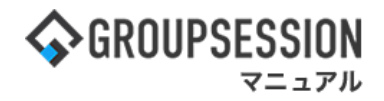

### 初期値設定確認画面

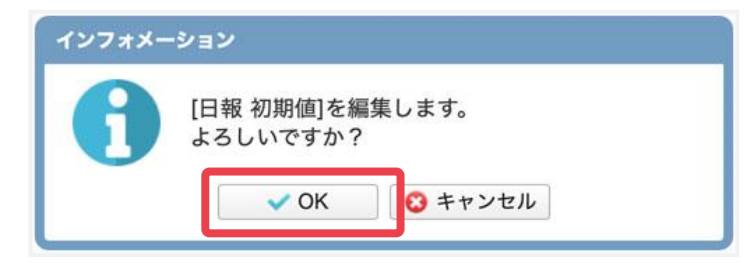

「OK」ボタンをクリックすると登録が完了します。

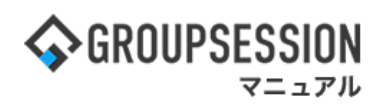

### 4. 日報のショートメール通知設定を行う

### 1:メイン画面を表示する

───────────────

「設定」をホバー後、「メイン 個人設定」をクリックします。

|                                                                                                    |                                                            | ≣メモ ②ヘルプ        | ✿設定 ⊖山田太郎                                               | ログアウト    |
|----------------------------------------------------------------------------------------------------|------------------------------------------------------------|-----------------|---------------------------------------------------------|----------|
|                                                                                                    | 回覧板         ユーザ情報                                          | VEBメール ファイル管    | <ul> <li>メイン</li> <li>第四 500-5</li> <li>個人設定</li> </ul> | F        |
| アドレス帳         タイムカード         在席管理         (い)         」         入場         Ass                                                                                                    | IP管理                                                       | DBA שליעל       |                                                         | *        |
| メイン     Notest State       ショートメール送信     TODO登録                                                                                                    |                                                            |                 | Į                                                       | う<br>事読込 |
| メイン 全社ボータル 情報システム課 手続                                                                                                    | きポータル 防災ホ                                                  | ータル 製           | 品ポータル                                                   |          |
| インフォメーション                                                                                                    | 設定                                                         |                 |                                                         |          |
| メイン [管理者設定]ディスクの空き容量が300GB以下です。                                                                                                    |                                                            | 2022 <b>9/</b>  | 20(火) 11:2                                              | 9        |
| <mark>掲示板</mark> 新着の投稿が21件あります。                                                                                                    |                                                            | 中不成的 和方/        | <b>D</b> ##知                                            | _        |
| <mark>ショートメール</mark> 未読メッセージがあります。                                                                                                    |                                                            | 安省师認 現住の        | 2012/07/22 17:20                                        | 0.45     |
| ・山田太郎: 43件                                                                                                    |                                                            |                 | 2013/07/23 17:29                                        | 9:45     |
| 施設予約 承認待ちの施設予約が1252件あります。                                                                                                    |                                                            | 再达日时            | -                                                       |          |
| 回覧板 未読メッセージがあります。                                                                                                    |                                                            | 最終回答            | 2013/07/23 17:3                                         | 1:02     |
| ・ 畠中 隆男: 2件                                                                                                    |                                                            | 回答状況            | 56%(5/9名)                                               |          |
| ・ 山田 太郎: 3件                                                                                                    |                                                            |                 | 無事                                                      | 2名       |
| WEBメール 新着メールがあります。                                                                                                    |                                                            | 状態              | 軽傷                                                      | 2名       |
| ・ yamada: 484件                                                                                                    |                                                            |                 | 重傷                                                      | 1名       |
| ・ 畠中 隆男: 498件                                                                                                    |                                                            | 11.24           | 可(出社済含む)                                                | 3名       |
| ■<br>粟譲 受信案件が10件あります。                                                                                                    |                                                            | 山山              | 不可                                                      | 2名       |
| 安否確認 安否確認が配信されました。状況を確認してください。                                                                                                    |                                                            | <b>在</b> 度管理-末人 |                                                         | <b></b>  |
| アンケート 未回答のアンケートが4件あります。                                                                                                    |                                                            |                 |                                                         |          |
| チャット 未読メッセージが7件あります。                                                                                                    |                                                            |                 |                                                         | _        |
| スケジュール 個人通問 月 間                                                                                                    | <ul> <li>(I) (I) (I) (I) (I) (I) (I) (I) (I) (I)</li></ul> |                 |                                                         | <u>گ</u> |
| 9月20日(火) 9月21日(水) 9月22日(木) 9月23日(金) 9月24日(土) 9月23日(金) 9月24日(土) 9月23日(金) 9月24日(土) 9月23日(金) 9月24日(土) 9月24日(土) 9月24(1) 9月24(1) 91(1) 91(1) 91 | 9月25日(日) 9月26日(月)                                          | ニュース            |                                                         | 設定       |
|                                                                                                    | • • •                                                      | 台風145           | 号、東北横断 20旦で負                                            | 傷者 💧     |

#### 2:個人設定画面を表示する 「ショートメール通知設定」をクリックします。

| 稟議          | プロジェクト                 | アドレス帳  | タイムカード |  |
|-------------|------------------------|--------|--------|--|
| <b>在席管理</b> | (( <b>・</b> ))<br>安否確認 | ブックマーク | RSS    |  |
| <b>&gt;</b> | ļ                      |        |        |  |
| アンケート       | ナヤット                   | ×ŧ     |        |  |

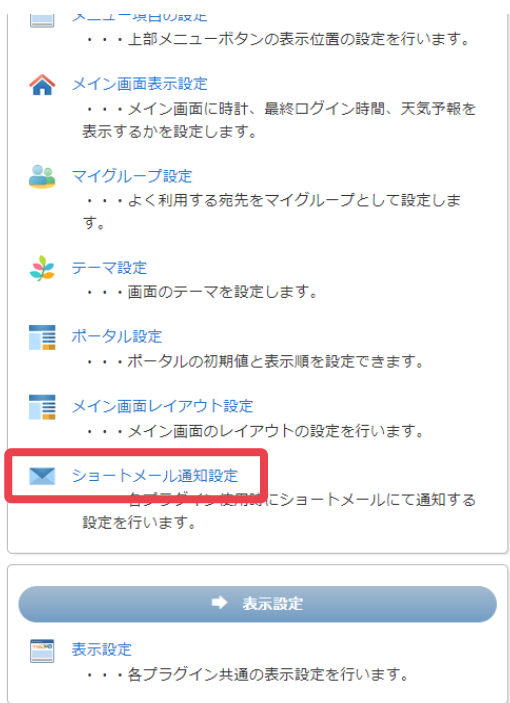

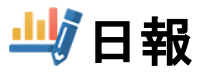

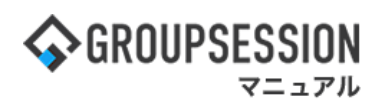

3: ショートメール通知設定画面を表示する 「OK」ボタンをクリックすると、登録が完了します。

| 🛠 個人設定 [ ショートメール通知設定 ]                                |                  |                                                                                                    |   |                                                                                                    |                                                                                              |     | <mark>う</mark><br>戻る |
|-------------------------------------------------------|------------------|----------------------------------------------------------------------------------------------------|---|----------------------------------------------------------------------------------------------------|----------------------------------------------------------------------------------------------|-----|----------------------|
| <ul> <li>マケジュール</li> <li>掲示板</li> <li>施設予約</li> </ul> | 日報通知             | <ul> <li>○通知しない ●通知する</li> <li>通知グループの所属ユーザ、選択したユーザが日報を登録すると通知がきます。</li> <li>選択済 全て削除 未選択</li> </ul>                                                        |   |                                                                                                    |                                                                                              |     | 詳細検索<br>全て選択         |
| ▲ 日報<br>● 回覧板<br>■ ファイル管理<br>② 稟議                     |                  | ま       システム管理グループ         ま       取締役         さ       社外取締役         さ       法務部         ま       法務部         ま       営業部         営業1課         二、会       営業2 | • | <ul> <li>         ・企画部         <ul> <li>経営企画             </li> <li>業務支援             </li> <li>事業分析             </li> <li>広報室             </li> <li>運財部         </li> </ul> </li> </ul> | <ul> <li>□ 石橋 針</li> <li>□ 山田尾 泰</li> <li>□ 平原 超</li> <li>□ 五味 英</li> <li>□ GS ユ-</li> </ul> | 企画部 |                      |
|                                                       | コメント通知<br>いいね!通知 | <ul><li>○通知しない ●通知する</li><li>○通知しない ●通知する</li></ul>                                                                                                    |   |                                                                                                    |                                                                                              |     |                      |